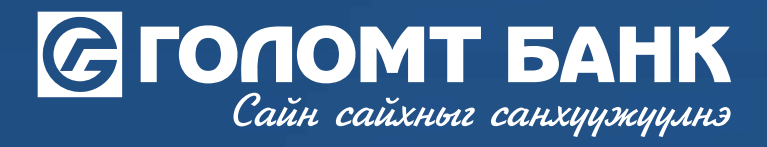

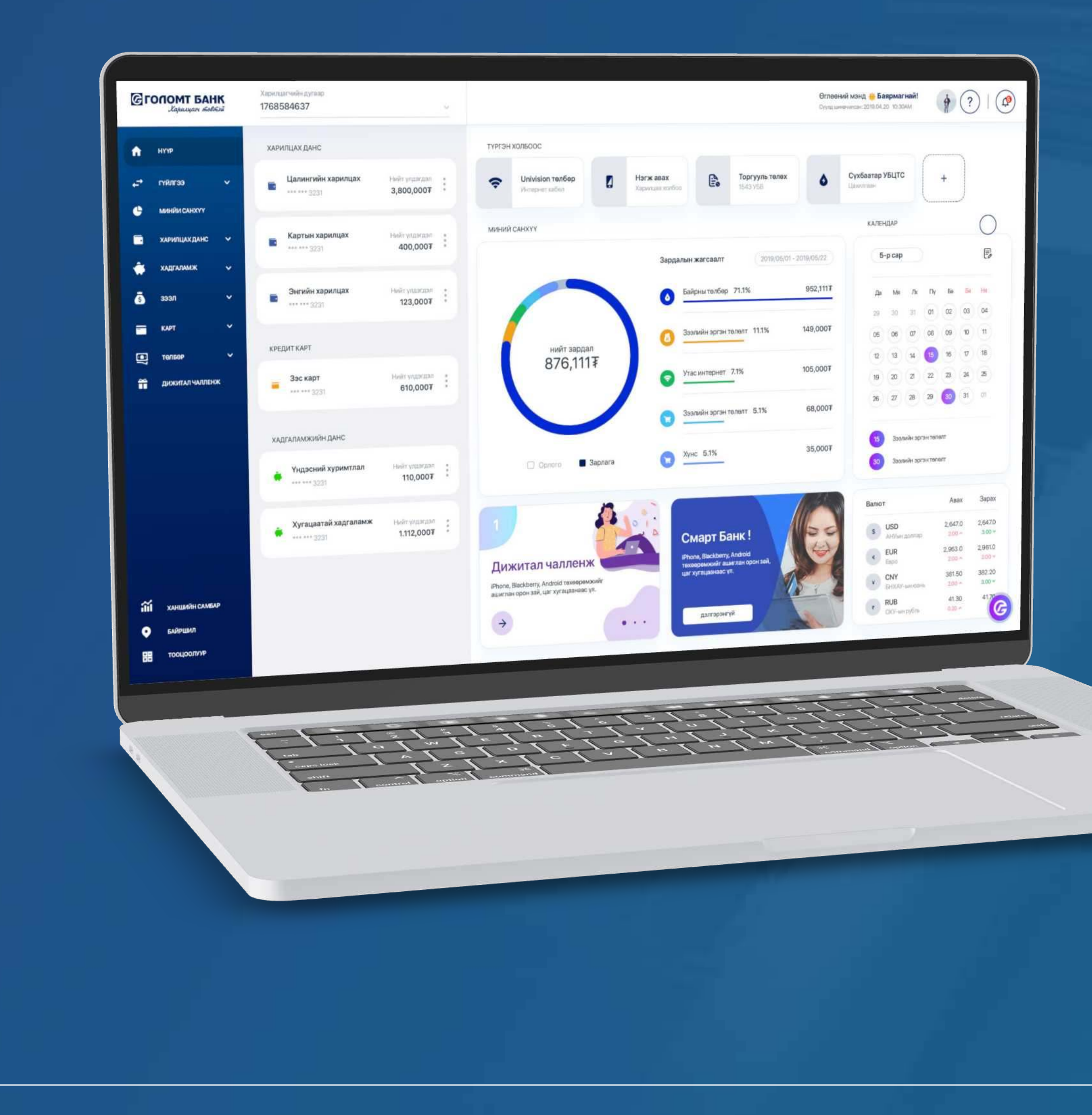

# Гарын авлага >>>> ИНТЕРНЭТБАНК КРЕДИТ КАРТЫН ТӨЛБӨР ТӨЛӨХ

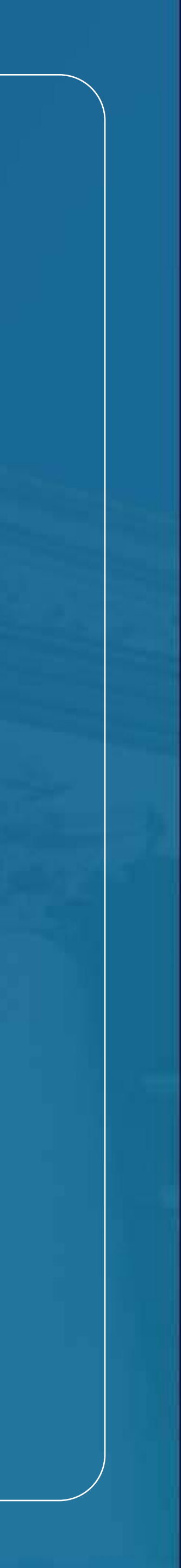

# Сайн сайхныг санхуужуулнэ

## Кредит картын төлбөр - Өөрийн кредит карт

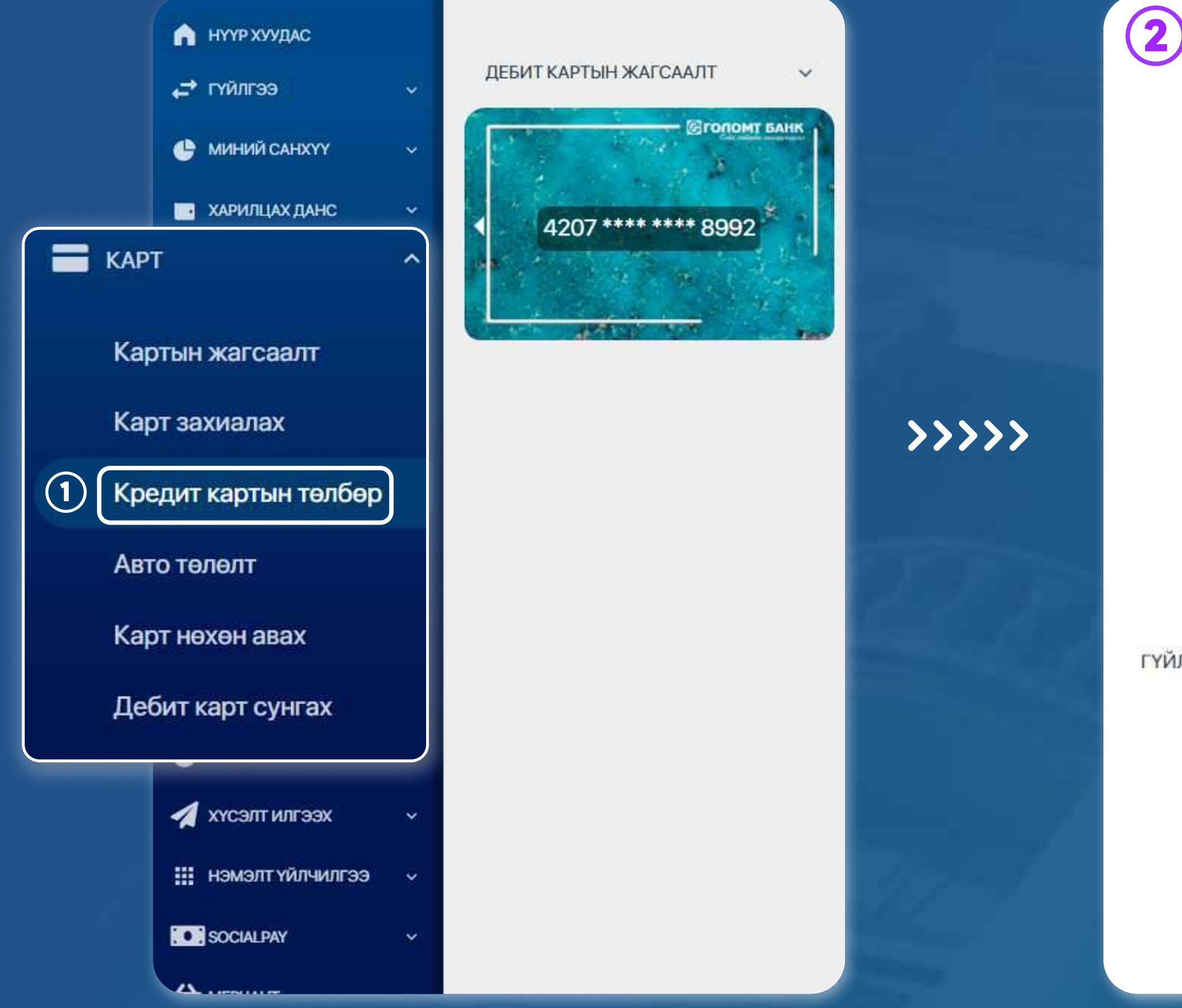

### АЛХАМ 1

Ta Egolomt.mn вэбсайт руу нэвтрэн орж зүүн хэсэгт байрлах "Карт - Кредит картын төлбөр" цэс рүү орно.

АЛХАМ 2 Кредит картын төлбөр төлөх талбарт мэдээллүүд болон төлөлт хийх дүнг шалган оруулж "Үргэлжлүүлэх" товчийг дарснаар амжилттай төлөлт хийгдэнэ.

|             |   |                           | Боломжит үлдэгдэл: |
|-------------|---|---------------------------|--------------------|
| ын мэдээлэл | 0 | ӨӨРИЙН КРЕДИТ КАРТ        | БУСДЫН КРЕДИТ КАРТ |
|             | 0 | Кредит карт               | •                  |
|             | 0 | Нийт төлөх ёстой дүн<br>О |                    |
|             | 0 | Доод дун                  | <u></u>            |
| ий мэдээлэл | 0 | Гүйлгээний дүн *          | Banot<br>MNT *     |
|             | 0 | Гүйлгээний утга           |                    |

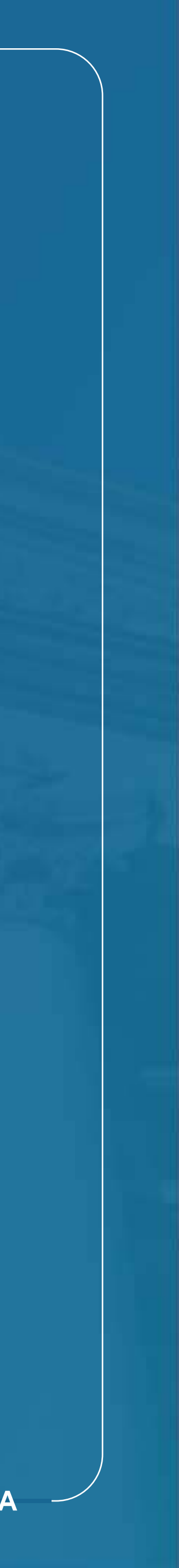

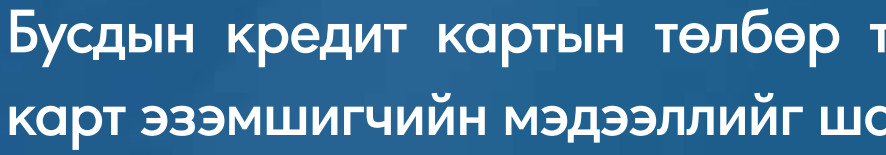

**Үргэлжлүүлэж** 

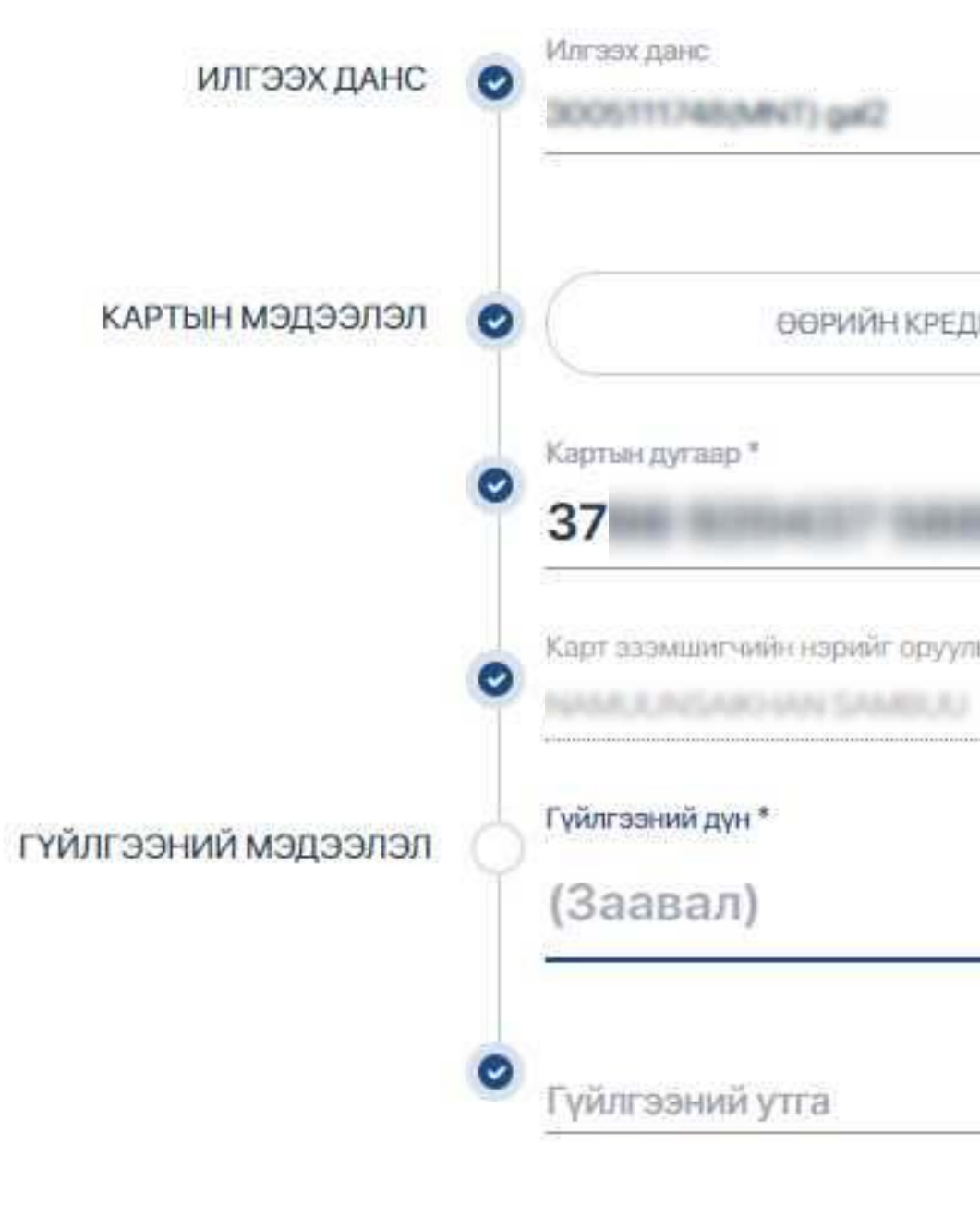

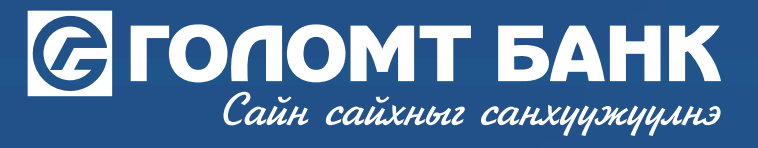

Бусдын кредит картын төлбөр төлөх талбарт кредит картын дугаарыг оруулж, карт эзэмшигчийн мэдээллийг шалган "Үргэлжлүүлэх" товчийг дарна.

|         | Боломжит үлдэгдэл: |
|---------|--------------------|
| IT KAPT | БУСДЫН КРЕДИТ КАРТ |
| 80      |                    |
| зуу     |                    |
|         | Barnor             |
|         |                    |

## Кредит картын төлбөр - Бусдын кредит карт

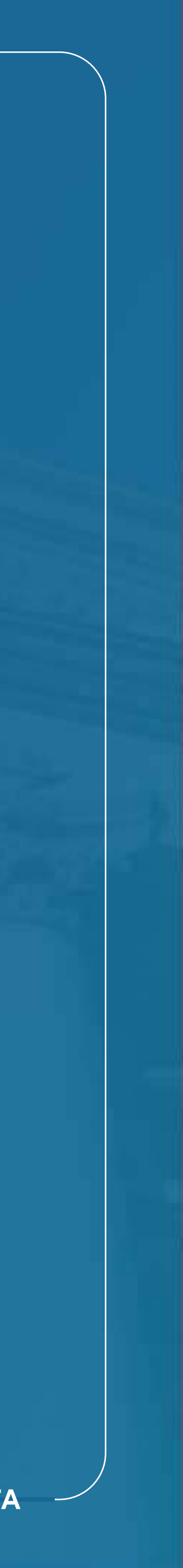

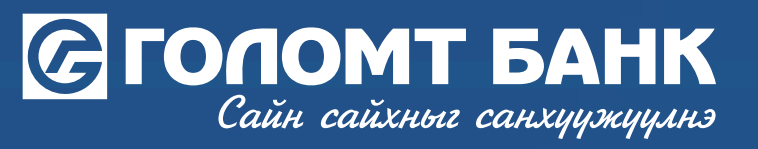

### Кредит картын төлбөр - Бусдын кредит карт

🖂 > КАРТ > КРЕДИТ КАРТЫН ТӨЛБӨР

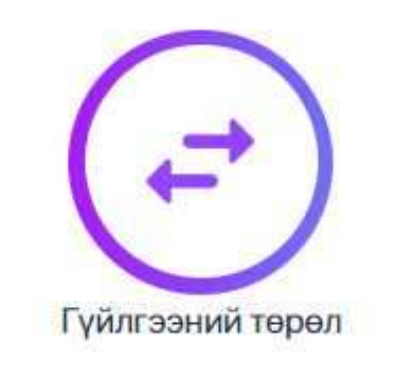

### Кредит картын төлбөр

Харилцагч та гүйлгээний мэдээллээ дахин шалгана уу. Мэдээлэл буруу оруулснаас үүдэн гарах эрсдэлийг банк хариуцахгүй болно.

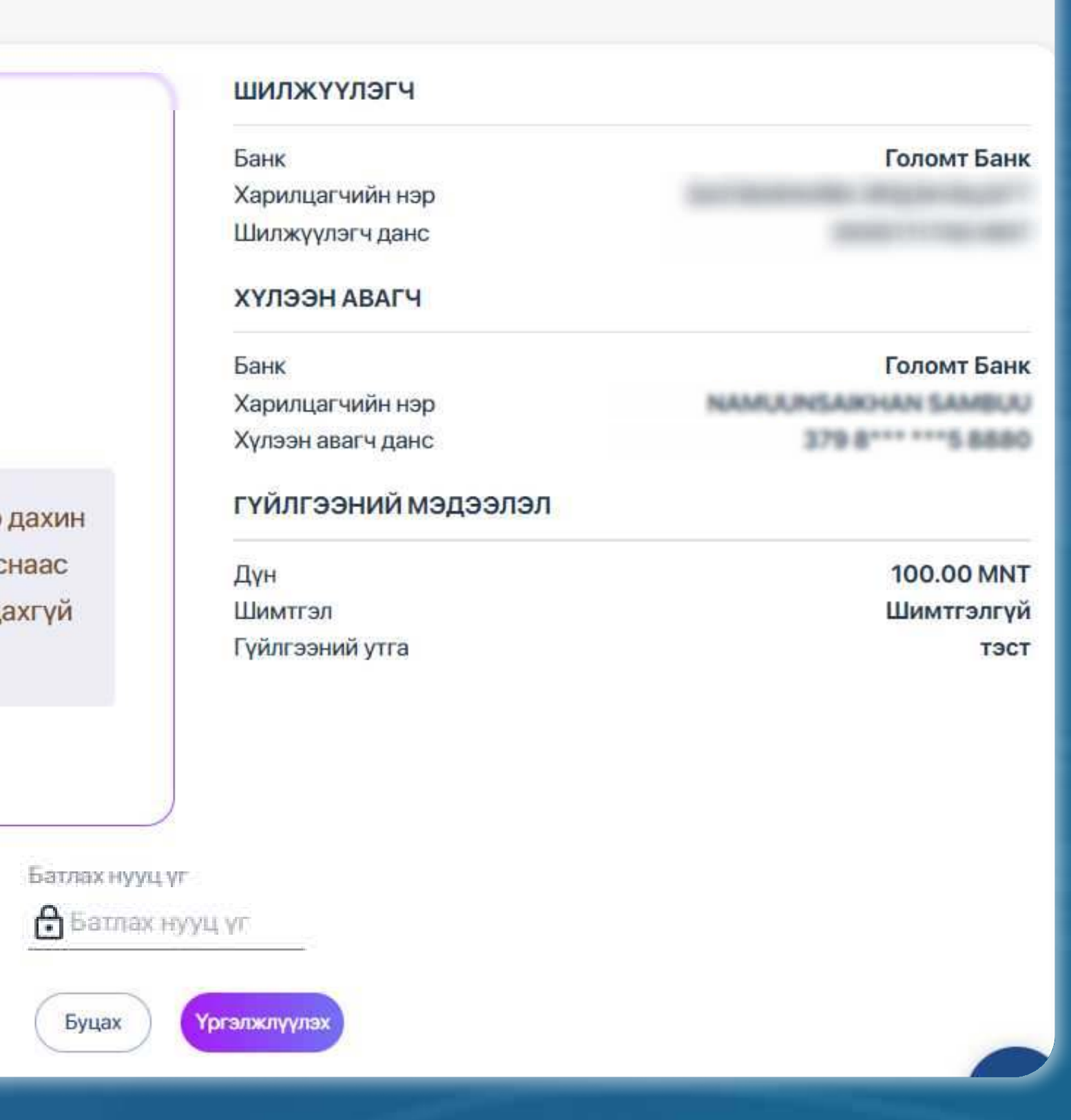

Кредит картын төлбөрийн мэдээллийг шалгаж "Батлах" нууц үгийг оруулан "Үргэлжлүүлэх" товчийг дарснаар кредит картын төлөлт амжилттай хийгдэнэ

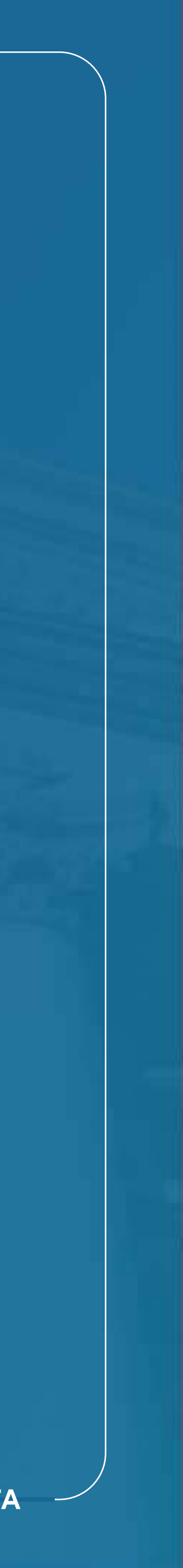

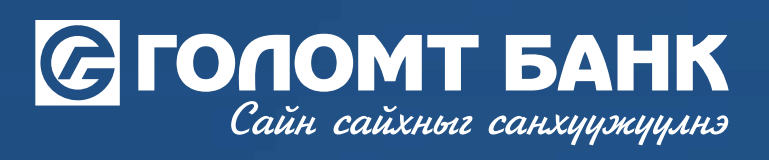

# Таньд амжилт хүсье.

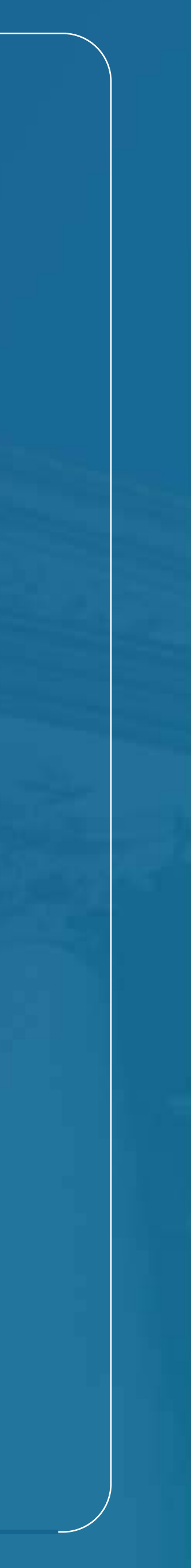